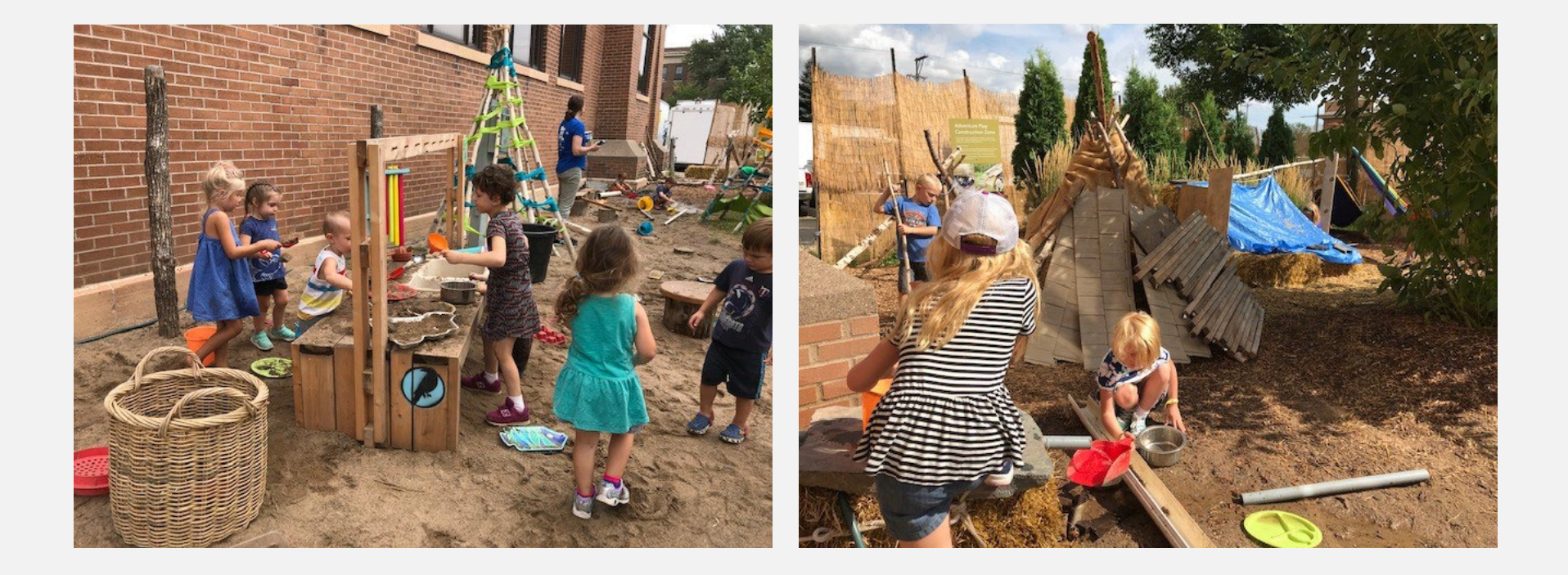

# 2024 Nature Play Area Volunteer Sign Up

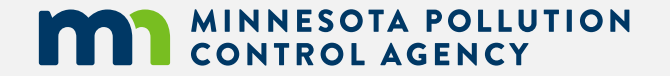

### Steps to sign up for shifts

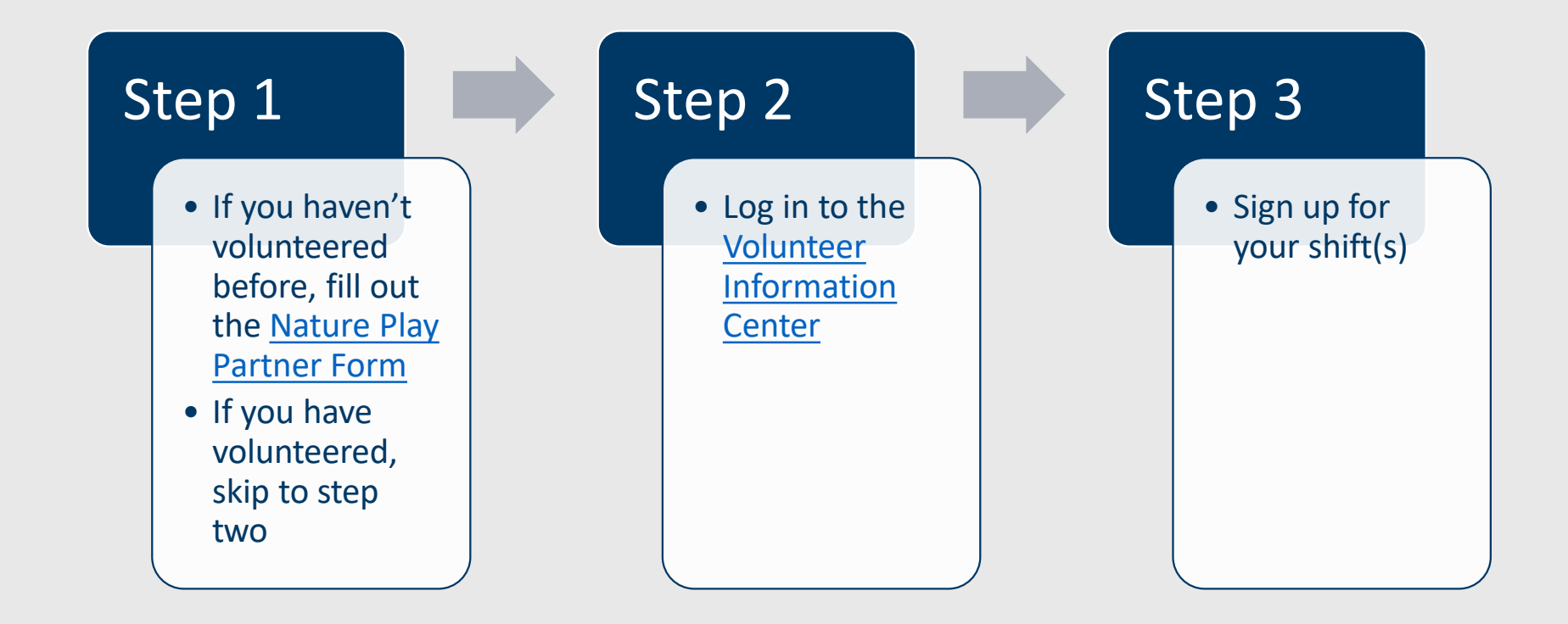

The following slides will take you through this process.

#### Step 1

- Fill out the <u>Nature Play Area Partner Form</u>
  \*Please include your organization (nature center, UofM Master Naturalists, etc.) or district (ECFE volunteers)
- Remember your email address and password, since you will need this information to sign-up for shifts!
- Then look for a confirmation email and click the "Volunteer Information Center" link in the email

#### MINNESOTA POLLUTION CONTROL AGENCY

Nature Play Area Partner

Please complete this application form if you are interested in becoming a Minnesota Pollution Control Agency volunteer in the Nature Play area

Once you complete the form, click the Submit button.

Thank you for volunteering!

Tennessen Warning and Privacy Policy

Pursuant to Minn. Stat. § 13.43, some of the information that you are being asked to provide regarding your service as an Eco Experience volunteer for the Minnesota Pollution Control Agency (MPCA) is classified as private data on individuals, as described in Minn. R. 1205.0200, subp. 9, Minn. R. 1205.0400 and Minn. Stat. § 13.02, subd. 12. The data that you will be providing will be stored on a comparter system controlled/owned by Volgistics, not by the MPCA. Therefore, these data are subject to the terms and conditions set forth in V<u>olgistics Privacy Policy</u>. The MPCA does not have any control over what Volgistics may do with the provided data. However, as per Minn. Stat. § 13.05, subd. 11, whenever a governmental entity such as the MPCA enters into an agreement with another party to perform any of its functions, this party is subject to the requirements of the Minnesota Government Data Practices Act, found in Chapter 13 of Minnesota statutes.

You are being asked to provide this information to assist the MPCA in working with you while you serve as a volunteer. You are not legally required to provide any of the requested information. If you supply the requested information, it will be used to assist the MPCA in working with you as a volunteer. If you do not supply the requested information it may be more difficult for the MPCA to work with you as a volunteer. The not public data that you provide will be available only to those personnel within the MPCA and Volgistics whose work assignments reasonably require access and to those entities/persons authorized by court order or law.

| N  | ame and address                 |                  |                  |         | ^ |
|----|---------------------------------|------------------|------------------|---------|---|
|    | First name *                    | Last Name *      |                  |         |   |
|    | Street 1 *                      |                  |                  |         |   |
|    | Street 2                        |                  |                  |         |   |
|    | City *                          |                  | State *          | ▼ Zip * |   |
|    | Work *                          |                  |                  |         |   |
|    | Cell * Ok to call               |                  |                  |         |   |
|    | District/Organization *         |                  |                  |         |   |
|    | Email address *                 |                  |                  |         |   |
|    | Password * Confirm + Password * | At least 6 chara | s<br>acters long |         |   |
| \$ | Submit                          |                  |                  |         |   |

### Step 2

 Login to the <u>Volunteer Information Center</u> using the email address and password you entered on your Nature Play Area Partner Form

| Secure L    | ogin                             |  |
|-------------|----------------------------------|--|
| Email       |                                  |  |
| Passwor     | d                                |  |
| Reme        | mber email                       |  |
| Log In P    | assword Reset                    |  |
| hank you fo | or giving your time to make this |  |

Step 3

Rebecca

.

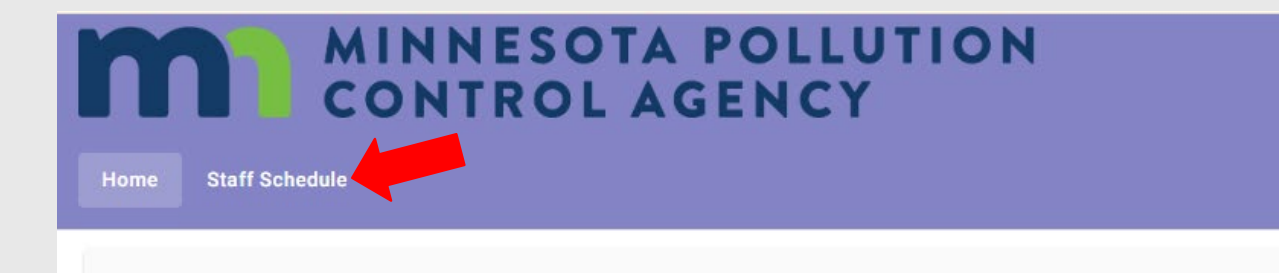

#### Schedule

- Adventure Nature Play
- · Air Quality
- Floater/ Nature Play Area
- Nature Play
- · Water Quality: MPCA General and Water Bar

- Sign up for your shift(s)
- Click the "Staff Schedule" tab

# Step 3 - continued

- Dates with available shifts that still need to be filled have "X Openings" icons in green.
- Advance to the appropriate month and select the date you prefer

| "Printable View" butto | 1.         |            |             |                  |                  |                  |
|------------------------|------------|------------|-------------|------------------|------------------|------------------|
| Today <                |            |            | August 2024 |                  | Filte            | Month 🗸          |
| Sunday                 | Monday     | Tuesday    | Wednesday   | Thursday         | Friday           | Saturday         |
|                        |            |            |             | 1                | 2                | 3                |
|                        | 1 5        | 6          | 7           | 8                | 9                | 10               |
| 1                      | 12         | 13         | 14          | 15               | 16               | 17               |
| 11                     | 3 19       | 20         | 21          | 22<br>3 Openings | 23<br>3 Openings | 24<br>3 Openings |
| 3 Openings             | 3 Openings | 3 Openings | 3.0pepings  | 3 Openings       | 30               | 31               |

Your scheduled shifts appear on the calendar. Click the "Next Month" or "Previous Month" buttons to view a different month. For a printable view of your schedule click the

### Step 3 - continued

- Once you find a shift you would like to fill, click "Schedule" next to the shift
- You will only see shifts you are eligible to work (in this case Nature Play shifts)
- When shifts begin filling, you will also be able to see the names of others working that day via this screen

| m MIN<br>CO                                                    | NNESOTA POLLUTION<br>NTROL AGENCY                                                              | Rebecca 🕑 👻                                 |
|----------------------------------------------------------------|------------------------------------------------------------------------------------------------|---------------------------------------------|
| Home Staff Schedule                                            |                                                                                                |                                             |
| Your scheduled shifts appear on th<br>"Printable View" button. | ne calendar. Click the "Next Month" or "Previous Month" buttons to view a different month. For | a printable view of your schedule click the |
| Today < >                                                      | Thursday, August 22, 2024                                                                      | Filter Day -                                |
| Your Schedule                                                  |                                                                                                |                                             |
| No scheduled events                                            |                                                                                                |                                             |
| Openings                                                       |                                                                                                |                                             |
| ③ 9:00am - 1:00pm<br>온 1 more needed                           | Nature Play                                                                                    | Schedule                                    |
| ⓒ <b>1:00pm - 4:00pm</b><br>온 1 more needed                    | Nature Play                                                                                    | Schedule                                    |
| ⓒ <b>4:00pm - 7:00pm</b><br>온 1 more needed                    | Nature Play                                                                                    | Schedule                                    |
| Other Volunteers                                               |                                                                                                |                                             |
| No volunteers scheduled                                        |                                                                                                |                                             |

# Step 3 - continued

 After selecting a shift, you will confirm the shift by clicking "Schedule Me" in the pop-up box

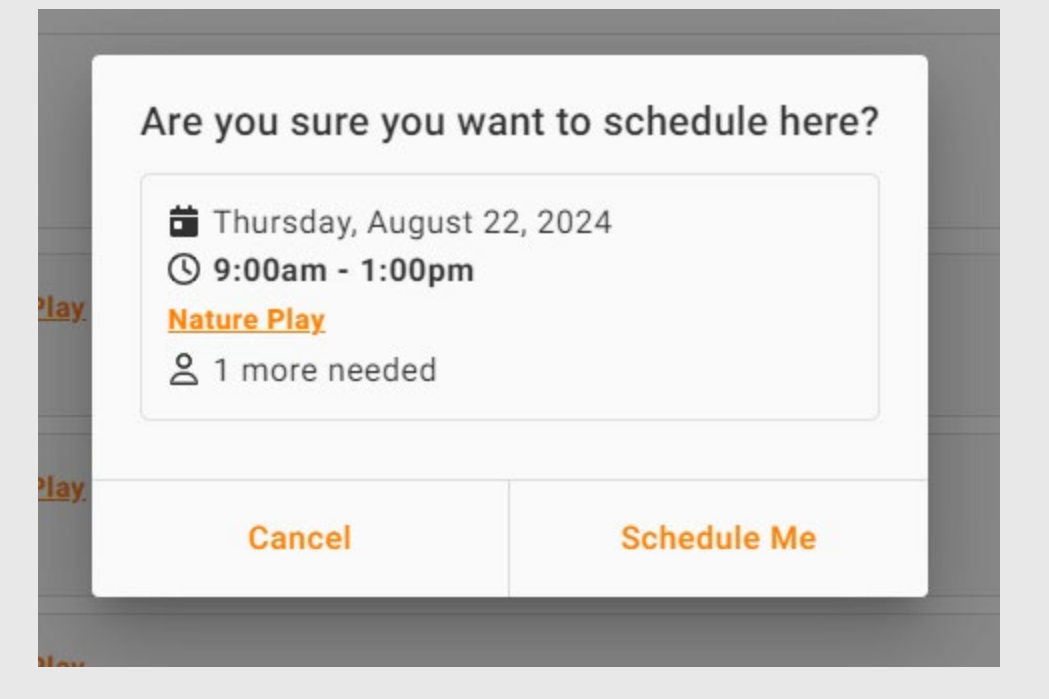

#### Confirmation

- You will then see your scheduled shift under "Your Schedule" and receive a confirmation email
- You can select the "Staff Schedule" tab to return to calendar view and sign up for more shifts if you'd like
- Log out when done

Thanks for signing up to volunteer at the Eco Experience!

| Home Staff Schedule                                           |                                                                     |                                                                |
|---------------------------------------------------------------|---------------------------------------------------------------------|----------------------------------------------------------------|
| our scheduled shifts appear on the<br>Printable View" button. | alendar. Click the "Next Month" or "Previous Month" buttons to view | a different month. For a printable view of your schedule click |
| Today < >                                                     | Thursday, August 22, 2024                                           | Filter Day                                                     |
| our Schedule                                                  |                                                                     |                                                                |
| (§ 9:00am - 1:00pm<br>You                                     | Nature Play                                                         | Remo                                                           |
| )penings                                                      |                                                                     |                                                                |
| () 1:00pm - 4:00pm<br>2 1 more needed                         | Nature Play                                                         | Sched                                                          |
| ③ <b>4:00pm - 7:00pm</b><br>▲ 1 more needed                   | Nature Play                                                         | Sched                                                          |
| )ther Volunteers                                              |                                                                     |                                                                |

# Questions?

Please contact Kelly Amoth (volunteer coordinator) with any questions about signing up: kelly.amoth@state.mn.us

651-757-2344